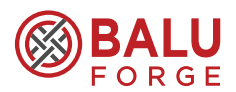

# NOTICE

NOTICE IS HEREBY GIVEN THAT THE 33<sup>RD</sup> ANNUAL GENERAL MEETING OF THE MEMBERS OF BALU FORGE INDUSTRIES LIMITED (FORMERLY KNOWN AS AMAZE ENTERTECH LIMITED) WILL BE HELD ON FRIDAY, 30<sup>TH</sup> SEPTEMBER, 2022, AT 11:00 A.M. IST THROUGH VIDEO CONFERENCING (VC) OR OTHER AUDIO VISUAL MEANS (OAVM) TO TRANSACT THE FOLLOWING BUSINESS:

#### **ORDINARY BUSINESS:**

- 1. To receive, consider and adopt:
  - a. the Audited Standalone Financial Statements of the Company for the Financial Year ended 31<sup>st</sup> March, 2022 together with the Reports of the Board of Directors and the Auditors thereon; and
  - b. the Audited Consolidated Financial Statements of the Company for the Financial Year ended 31<sup>st</sup> March, 2022 together with the Reports of the Auditors thereon;

#### **Registered Office:**

506, 5<sup>th</sup> Floor, Imperial Palace, 45 Telly Park Road, Andheri (East), Mumbai - 400069

Date: 05<sup>th</sup> September 2022 Place: Mumbai

#### 2. Retirement by Rotation:

Appointment of Mr. Jaikaran Chandock (DIN: 06965738) as a director liable to retire by rotation:

To consider and, if thought fit, to pass the following resolution as an **Ordinary Resolution**:

"**RESOLVED THAT** pursuant to the provisions of Section 152 and other applicable provisions of the Companies Act, 2013 Mr. Jaikaran Chandock (DIN: 06965738) who retires by rotation, be and is hereby re-appointed as a director liable to retire by rotation."

> By the Order of the Board For Balu Forge Industries Limited

> > Sd/-Mr. Jaspalsingh Chandock Chairman & Managing Director DIN: 00813218

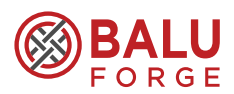

# NOTICE

- In view of the COVID-19 pandemic, the Ministry of 1) Corporate Affairs ('MCA') General Circular Nos. 20/2020 and 2/2022 dated 5<sup>th</sup> May, 2020 and 5<sup>th</sup> May, 2022 respectively issued by the Ministry of Corporate Affairs ('MCA') (collectively referred to as 'MCA Circulars'), the Company is convening the Annual General Meeting ('AGM') through VC/OAVM without the physical presence of the Members. In compliance with these Circulars, provisions of the Act and the SEBI (Listing Obligations and Disclosure Requirements) Regulations, 2015 ("Listing Regulations"). Hence, in compliance with the Circulars, the 33rd AGM of the Company is being held through Video Conferencing (VC)/ Other Audio Visual Means (OAVM). The deemed venue for the 33rd AGM shall be at the Registered Office of the Company.
- 2) Since this AGM is being held pursuant to the Circulars through VC / OAVM, physical attendance of Members has been dispensed with. Accordingly, the facility for appointment of proxies by the Members will not be available for the AGM and hence the Proxy Form, Attendance Slip and Route Map are not annexed to this Notice.
- Participation of Members through VC / OAVM shall be reckoned for the purpose of quorum for the AGM as per Section 103 of the Companies Act, 2013
- Statement giving details of the Directors seeking reappointment is also annexed with this Notice pursuant to the requirement of Regulation 36(3) of the SEBI (Listing Obligations and Disclosure Requirements) Regulations, 2015 (hereinafter referred to as 'Listing Regulations') and Secretarial Standard on General Meeting ("SS-2").
- 5) Queries proposed to be raised at the Annual General Meeting may be sent to the Company at e-mail address: compliance@baluindustries.com at least seven days prior to the date of Annual General Meeting. The same shall be replied suitably by the Company.
- 6) All the relevant documents referred to in this AGM Notice, Register of Directors' and Key Managerial Personnel and their shareholding maintained under Section 170 and Register of Contracts or Arrangements in which Directors are interested, maintained under Section 189 of the Companies Act, 2013 and other documents shall be available electronically for inspection by the members at the AGM.

- 7) Members holding shares of the Company as on Friday, 23<sup>rd</sup> September, 2022, shall be entitled to vote at the Annual General Meeting of the Company. A person who is not a member as on the cut-off date should treat this notice for information purposes only.
- 8) As per the provisions of Section 72 of the Act, facility for making nomination is available to Individuals holding shares in the Company. Members holding shares in physical form who have not yet registered their nomination are requested to register the same by submitting Form No. SH-13. Members may download the Nomination Form from the Company's website at https:// www.baluindustries.com/.Members holding shares in demat mode should file their nomination with their Depository Participant (DPs) for availing this facility.
- 9) In compliance with the aforesaid MCA Circulars and circular no. SEBI/HO/CFD/CMD2/CIR/P/2022/62 issued by Securities and Exchange Board of India ('SEBI'), Notice of the AGM along with the Annual Report 2021-22 is being sent only through electronic mode to those Members whose e-mail addresses are registered with the Company's Registrar and Share Transfer Agent/ Depositories. Members may note that the Notice and Annual Report 2021-22 will also be available on the Company's website www.baluindustries.com , websites of the Stock Exchanges i.e. BSE Limited at www. bseindia.com and on the website of NSDL https://www. evoting.nsdl.com.
- 10) Members may please note that SEBI vide its circular SEBI/HO/MIRSD/MIRSD RTAMB/P/CIR/2021/655 dated 3<sup>rd</sup> November 2021 and SEBI/HO/MIRSD/MIRSD RTAMB/P/CIR/2022/8 dated 25th January 2022 has mandated the Listed Companies to issue securities in demat form only while processing service requests viz. Issue of duplicate securities certificate; Renewal/ Exchange of securities certificate; Endorsement; Subdivision/ Splitting of securities certificate; Consolidation of securities certificates/ folios; Transmission and Transposition. Accordingly, members are requested to make service requests by submitting a duly filled and signed Form ISR - 4, the format of which is available on the Company's website at www.baluindustries. com. Members holding equity shares of the Company in physical form are requested to kindly get their equity shares converted into demat/electronic form to get inherent benefits of dematerialisation and also

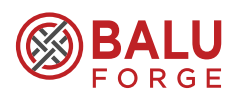

considering that physical transfer of equity shares/ issuance of equity shares in physical form have been disallowed by SEBI.

- 11) Members holding shares in dematerialised form are requested to intimate all changes pertaining to their bank details such as bank account number, name of the bank and branch details, MICR code and IFSC code, mandates, nominations, power of attorney, change of address, change of name, e-mail address, contact numbers, etc., to their depository participant (DP). Changes intimated to the DP will then be automatically reflected in the Company's records which will help the Company and the Company's Registrar and Share Transfer Agent, Skyline Financial Services Pvt. Ltd. Members holding shares in physical form are requested to intimate such changes to the Company's Registrar and Share Transfer Agent.
- 12) In furtherance of Green Initiative in Corporate Governance by Ministry of Corporate Affairs, the Shareholders are requested to register their email Id with the Company or with the Registrar and Transfer Agents at the below mentioned link http://www.skylinerta.com/EmailReg.php.
- 13) The Securities and Exchange Board of India ("SEBI") has mandated the submission of Permanent Account Number (PAN) by every participant in securities market. Members holding shares in electronic form are, therefore, requested to submit the PAN to their depository participants with whom they are maintaining their demat accounts. Members holding shares in physical form can submit their PAN details to the Company's Registrar and Share Transfer Agent, Skyline Financial Services Pvt. Ltd.
- 14) Instructions for remote e-Voting and e-voting during the AGM:
  - Pursuant to the provisions of Section 108 of the Companies Act, 2013 read with Rule 20 of the Companies (Management and Administration) Rules, 2014 (as amended) and Regulation 44 of SEBI (Listing Obligations & Disclosure Requirements) Regulations, 2015 (as amended), the Company is providing facility of remote e-voting to its Members in respect of the business

to be transacted at the AGM. For this purpose, the Company has availed services of National Securities Depository Limited (NSDL) for facilitating voting through electronic means, as the authorised agency. The facility of casting votes by a member using remote e-voting system as well as voting on the date of the AGM will be provided by NSDL.

- b) The remote e-voting period commences on Tuesday, 27<sup>th</sup> September, 2022 (9:00 a.m. IST) and ends on Thursday, 29<sup>th</sup> September, 2022 (5:00 p.m. IST). During this period members of the Company, holding shares as on the cut-off date of Friday, 23<sup>rd</sup> September, 2022, may cast their vote by remote e-voting. The remote e-voting module shall be disabled by NSDL for voting thereafter. Once the vote on a resolution is cast by the member, the member shall not be allowed to change it subsequently.
- c) The voting right of members shall be in proportion to their share in the paid-up equity share capital of the Company as on the cut-off date.
- d) The details of the process and manner for remote e-voting are explained herein below:

#### How do I vote electronically using NSDL e-Voting system?

The way to vote electronically on NSDL e-Voting system consists of "Two Steps" which are mentioned below:

#### Step 1: Access to NSDL e-Voting system

A) Login method for e-Voting and joining virtual meeting for Individual shareholders holding securities in demat mode

In terms of SEBI circular dated December 9, 2020 on e-Voting facility provided by Listed Companies, Individual shareholders holding securities in demat mode are allowed to vote through their demat account maintained with Depositories and Depository Participants. Shareholders are advised to update their mobile number and email Id in their demat accounts in order to access e-Voting facility.

Login method for Individual shareholders holding securities in demat mode is given below:

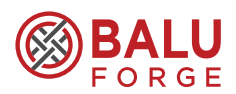

| Type of shareholders                                                        | Login Method                                                                                                    |  |  |
|-----------------------------------------------------------------------------|----------------------------------------------------------------------------------------------------|--|--|
| Individual Shareholders hold-<br>ing securities in demat mode<br>with NSDL. | 1. Existing <b>IDeAS</b> user can visit the e-Services website of NSDL Viz. https://eservices.<br>nsdl.com either on a Personal Computer or on a mobile. On the e-Services home<br>page click on the " <b>Beneficial Owner</b> " icon under " <b>Login</b> " which is available under<br>' <b>IDeAS</b> ' section , this will prompt you to enter your existing User ID and Password.<br>After successful authentication, you will be able to see e-Voting services under Value<br>added services. Click on " <b>Access to e-Voting</b> " under e-Voting services and you will<br>be able to see e-Voting page. Click on company name or <b>e-Voting service provider</b><br><b>i.e. NSDL</b> and you will be re-directed to e-Voting website of NSDL for casting your<br>vote during the remote e-Voting period or joining virtual meeting & voting during the<br>meeting. |  |  |
|                                                                             | <ol> <li>If you are not registered for IDeAS e-Services, option to register is available at https://<br/>eservices.nsdl.com. Select "Register Online for IDeAS Portal" or click at https://<br/>eservices.nsdl.com/SecureWeb/IdeasDirectReg.jsp</li> </ol>                                                                                                    |  |  |
|                                                                             | 3. Visit the e-Voting website of NSDL. Open web browser by typing the following URL: https://www.evoting.nsdl.com/ either on a Personal Computer or on a mobile. Once the home page of e-Voting system is launched, click on the icon "Login" which is available under 'Shareholder/Member' section. A new screen will open. You will have to enter your User ID (i.e. your sixteen digit demat account number hold with NSDL), Password/ OTP and a Verification Code as shown on the screen. After successful authentication, you will be redirected to NSDL Depository site wherein you can see e-Voting page. Click on company name or <b>e-Voting service provider i.e. NSDL</b> and you will be redirected to e-Voting website of NSDL for casting your vote during the remote e-Voting period or joining virtual meeting & voting during the meeting.                 |  |  |
|                                                                             | <ol> <li>Shareholders/Members can also download NSDL Mobile App "NSDL Speede" facility<br/>by scanning the QR code mentioned below for seamless voting experience.</li> </ol>                                                                                                    |  |  |
|                                                                             | NSDL Mobile App is available on                                                                                                    |  |  |
|                                                                             | App Store Soogle Play                                                                                                    |  |  |
|                                                                             |                                                                                                    |  |  |
| Individual Shareholders hold-<br>ing securities in demat mode<br>with CDSL  | 1. Existing users who have opted for Easi / Easiest, they can login through their user id and password. Option will be made available to reach e-Voting page without any further authentication. The URL for users to login to Easi / Easiest are https://web.cdslindia.com/myeasi/home/login or www.cdslindia.com and click on New System Myeasi.                                                                                                    |  |  |
|                                                                             | <ol> <li>After successful login of Easi/Easiest the user will be also able to see the E Voting<br/>Menu. The Menu will have links of e-Voting service provider i.e. NSDL. Click on<br/>NSDL to cast your vote.</li> </ol>                                                                                                    |  |  |
|                                                                             | 3. If the user is not registered for Easi/Easiest, option to register is available at<br>https://web.cdslindia.com/myeasi/Registration/EasiRegistration                                                                                                    |  |  |
|                                                                             | 4. Alternatively, the user can directly access e-Voting page by providing demat Account Number and PAN No. from a link in www.cdslindia.com home page. The system will authenticate the user by sending OTP on registered Mobile & Email as recorded in the demat Account. After successful authentication, user will be provided links for the respective ESP i.e. <b>NSDL</b> where the e-Voting is in progress.                                                                                                    |  |  |

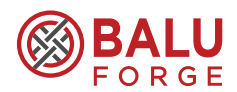

| Individual Shareholders (hold- | You can also login using the login credentials of your demat account through your Depository   |
|--------------------------------|------------------------------------------------------------------------------------------------|
| ing securities in demat mode)  | Participant registered with NSDL/CDSL for e-Voting facility. upon logging in, you will be able |
| login through their depository | to see e-Voting option. Click on e-Voting option, you will be redirected to NSDL/CDSL De-      |
| participants                   | pository site after successful authentication, wherein you can see e-Voting feature. Click on  |
|                                | company name or e-Voting service provider i.e. NSDL and you will be redirected to e-Voting     |
|                                | website of NSDL for casting your vote during the remote e-Voting period or joining virtual     |
|                                | meeting & voting during the meeting.                                                           |

**Important note:** Members who are unable to retrieve User ID/ Password are advised to use Forget User ID and Forget Password option available at abovementioned website.

### Helpdesk for Individual Shareholders holding securities in demat mode for any technical issues related to login through Depository i.e. NSDL and CDSL.

| Login type                                                         | Helpdesk details                                                                                                    |
|--------------------------------------------------------------------|----------------------------------------------------------------------------------------------------|
| Individual Shareholders holding securities in demat mode with NSDL | Members facing any technical issue in login can contact NSDL helpdesk by sending a request at evoting@nsdl.co.in or call at toll free no.: 1800 1020 990 and 1800 22 44 30        |
| Individual Shareholders holding securities in demat mode with CDSL | Members facing any technical issue in login can contact CDSL helpdesk by sending<br>a request at helpdesk.evoting@cdslindia.com or contact at 022- 23058738 or<br>022-23058542-43 |

#### B) Login Method for e-Voting and joining virtual meeting for shareholders other than Individual shareholders holding securities in demat mode and shareholders holding securities in physical mode.

#### How to Log-in to NSDL e-Voting website?

- Visit the e-Voting website of NSDL. Open web browser by typing the following URL: https://www.evoting.nsdl. com/ either on a Personal Computer or on a mobile.
- 2. Once the home page of e-Voting system is launched, click on the icon "Login" which is available under 'Shareholder/Member' section.
- A new screen will open. You will have to enter your User ID, your Password/OTP and a Verification Code as shown on the screen.

Alternatively, if you are registered for NSDL eservices i.e. IDEAS, you can log-in at https://eservices.nsdl.com/ with your existing IDEAS login. Once you log-in to NSDL eservices after using your log-in credentials, click on e-Voting and you can proceed to Step 2 i.e. Cast your vote electronically.

| 4  | Varia |         | مانعهمام | ~ ~ ~ |       | halaur |   |
|----|-------|---------|----------|-------|-------|--------|---|
| 4  |       | USerID  | nerails  | are   | niven | DEIOW  |   |
| •• | 1001  | 0001 10 | aotano   | 0.0   | 9     | 201011 | • |

| Manner of holding shares i.e. Demat (NSDL or CDSL) or Physical |                                                         | Your User ID is:                                                                                                    |
|----------------------------------------------------------------|---------------------------------------------------------|----------------------------------------------------------------------------------------------------|
| a)                                                             | For Members who hold shares in demat account with NSDL. | 8 Character DP ID followed by 8 Digit Client ID<br>For example if your DP ID is IN300*** and Client ID is 12***** then your<br>user ID is IN300***12*****.   |
| b)                                                             | For Members who hold shares in demat account with CDSL. | 16 Digit Beneficiary ID<br>For example if your Beneficiary ID is 12************************************                                                      |
| c)                                                             | For Members holding shares in Physical Form.            | EVEN Number followed by Folio Number registered with the company<br>For example if folio number is 001*** and EVEN is 101456 then user ID is<br>101456001*** |

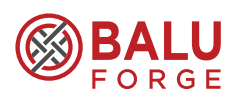

- 5. Password details for shareholders other than Individual shareholders are given below:
  - a) If you are already registered for e-Voting, then you can user your existing password to login and cast your vote.
  - b) If you are using NSDL e-Voting system for the first time, you will need to retrieve the 'initial password' which was communicated to you. Once you retrieve your 'initial password', you need to enter the 'initial password' and the system will force you to change your password.
  - c) How to retrieve your 'initial password'?
    - (i) If your email ID is registered in your demat account or with the company, your 'initial password' is communicated to you on your email ID. Trace the email sent to you from NSDL from your mailbox. Open the email and open the attachment i.e. a .pdf file. Open the .pdf file. The password to open the .pdf file is your 8 digit client ID for NSDL account, last 8 digits of client ID for CDSL account or folio number for shares held in physical form. The .pdf file contains your 'User ID' and your 'initial password'.
    - (ii) If your email ID is not registered, please follow steps mentioned below in process for those shareholders whose email ids are not registered.
- 6. If you are unable to retrieve or have not received the " Initial password" or have forgotten your password:
  - a) Click on "Forgot User Details/Password?" (If you are holding shares in your demat account with NSDL or CDSL) option available on www.evoting. nsdl.com.
  - b) "Physical User Reset Password?" (If you are holding shares in physical mode) option available on www.evoting.nsdl.com.
  - c) If you are still unable to get the password by aforesaid two options, you can send a request at evoting@nsdl.co.in mentioning your demat account number/folio number, your PAN, your name and your registered address etc.
  - Members can also use the OTP (One Time Password) based login for casting the votes on the e-Voting system of NSDL.
- 7. After entering your password, tick on Agree to "Terms and Conditions" by selecting on the check box.
- 8. Now, you will have to click on "Login" button.
- 9. After you click on the "Login" button, Home page of e-Voting will open.

### Step 2: Cast your vote electronically and join General Meeting on NSDL e-Voting system.

### How to cast your vote electronically and join General Meeting on NSDL e-Voting system?

- 1. After successful login at Step 1, you will be able to see all the companies "EVEN" in which you are holding shares and whose voting cycle and General Meeting is in active status.
- Select "EVEN" of company for which you wish to cast your vote during the remote e-Voting period and casting your vote during the General Meeting. For joining virtual meeting, you need to click on "VC/OAVM" link placed under "Join Meeting".
- 3. Now you are ready for e-Voting as the Voting page opens.
- Cast your vote by selecting appropriate options i.e. assent or dissent, verify/modify the number of shares for which you wish to cast your vote and click on "Submit" and also "Confirm" when prompted.
- Upon confirmation, the message "Vote cast successfully" will be displayed.
- 6. You can also take the printout of the votes cast by you by clicking on the print option on the confirmation page.
- 7. Once you confirm your vote on the resolution, you will not be allowed to modify your vote.

#### General Guidelines for shareholders

- Institutional shareholders (i.e. other than individuals, HUF, NRI etc.) are required to send scanned copy (PDF/ JPG Format) of the relevant Board Resolution/ Authority letter etc. with attested specimen signature of the duly authorized signatory(ies) who are authorized to vote, to the Scrutinizer by e-mail to csjayminmodi@gmail.com with a copy marked to evoting@nsdl.co.in. Institutional shareholders (i.e. other than individuals, HUF, NRI etc.) can also upload their Board Resolution / Power of Attorney / Authority Letter etc. by clicking on "Upload Board Resolution / Authority Letter" displayed under "e-Voting" tab in their login.
- 2. It is strongly recommended not to share your password with any other person and take utmost care to keep your password confidential. Login to the e-voting website will be disabled upon five unsuccessful attempts to key in the correct password. In such an event, you will need to go through the "Forgot User Details/Password?" or "Physical User Reset Password?" option available on www.evoting.nsdl.com to reset the password.
- In case of any queries, you may refer the Frequently Asked Questions (FAQs) for Shareholders and e-voting user manual for Shareholders available at the download section of www.evoting.nsdl.com or call on toll free no.:

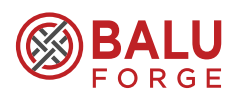

1800 1020 990 and 1800 22 44 30 or send a equest to (Mr. Amit Vishal, Asst. Vice President – NSDL) at evoting@nsdl.co.

Process for those shareholders whose email ids are not registered with the depositories for procuring user id and password and registration of e mail ids for e-voting for the resolutions set out in this notice:

- In case shares are held in physical mode please provide Folio No., Name of shareholder, scanned copy of the share certificate (front and back), PAN (self attested scanned copy of PAN card), AADHAR (self attested scanned copy of Aadhar Card) by email to compliance@ baluindustries.com.
- 2. In case shares are held in demat mode, please provide DPID-CLID (16 digit DPID + CLID or 16 digit beneficiary ID), Name, client master or copy of Consolidated Account statement, PAN (self attested scanned copy of PAN card), AADHAR (self attested scanned copy of Aadhar Card) to (compliance@baluindustries.com). If you are an Individual shareholders holding securities in demat mode, you are requested to refer to the login method explained at step 1 (A) i.e. Login method for e-Voting and joining virtual meeting for Individual shareholders holding securities in demat mode.
- 3. Alternatively shareholder/members may send a request to evoting@nsdl.co.in for procuring user id and password for e-voting by providing above mentioned documents.
- 4. In terms of SEBI circular dated December 9, 2020 on e-Voting facility provided by Listed Companies, Individual shareholders holding securities in demat mode are allowed to vote through their demat account maintained with Depositories and Depository Participants. Shareholders are required to update their mobile number and email ID correctly in their demat account in order to access e-Voting facility.

### THE INSTRUCTIONS FOR MEMBERS FOR e-VOTING ON THE DAY OF THE AGM ARE AS UNDER:-

- 1. The procedure for e-Voting on the day of the AGM is same as the instructions mentioned above for remote e-voting.
- Only those Members/ shareholders, who will be present in the AGM through VC/OAVM facility and have not casted their vote on the Resolutions through remote e-Voting and are otherwise not barred from doing so, shall be eligible to vote through e-Voting system in the AGM.
- 3. Members who have voted through Remote e-Voting will be eligible to attend the AGM. However, they will not be eligible to vote at the AGM.
- 4. In case of any queries, you may refer the Frequently Asked Questions (FAQs) for Members and e-voting user

manual for Members available at the download section of www.evoting. nsdl.com or call on toll free No. 1800 1020 990 and 1800 22 44 30 or send a request to Mr. Amit Vishal, Asst. Vice President - NSDL at evoting@ nsdl.co.in.

### INSTRUCTIONS FOR MEMBERS FOR ATTENDING THE AGM THROUGH VC/OAVM ARE AS UNDER:

- 1. Member will be provided with a facility to attend the AGM through VC/OAVM through the NSDL e-Voting system. Members may access by following the steps mentioned above for Access to NSDL e-Voting system. After successful login, you can see link of "VC/OAVM link" placed under "Join Meeting" menu against company name. You are requested to click on VC/OAVM link placed under Join Meeting menu. The link for VC/OAVM will be available in Shareholder/ Member login where the EVEN of Company will be displayed. Please note that the members who do not have the User ID and Password for e-Voting or have forgotten the User ID and Password may retrieve the same by following the remote e-Voting instructions mentioned in the notice.
- Please note that Participants Connecting from Mobile Devices or Tablets or through Laptop connecting via Mobile Hotspot may experience Audio/Video loss due to Fluctuation in their respective network. It is therefore recommended to use Stable Wi-Fi or LAN Connection to mitigate any kind of aforesaid glitches.
- 3. The Members can join the AGM in the VC/OAVM mode 15 minutes before the scheduled time of the commencement of the Meeting by following the procedure mentioned in the Notice. The facility of participation at the AGM through VC/ OAVM will be made available for 1,000 members on first come first served basis. This will not include large Members (Members holding 2% or more shareholding), Promoters, Institutional Investors, Directors, Key Managerial Personnel, the Chairpersons of the Audit Committee, Nomination and Remuneration Committee and Stakeholders Relationship Committee, Auditors, Secretarial Auditors, etc. who are allowed to attend the AGM without restriction on account of first come first served basis.
- 4. Further Members will be required to allow Camera and use Internet with a good speed to avoid any disturbance during the meeting.
- 5. Members who would like to express their views/ask questions during the meeting may register themselves as a speaker and send request from their registered e-mail address mentioning their name, demat account number / folio number, e-mail id, mobile number at compliance@ baluindustries.com from Sunday, 25<sup>th</sup> September, 2022 (9:00 a.m. IST) to Tuesday, 27<sup>th</sup> September, 2022 (5:00 p.m. IST). Those Members who have registered

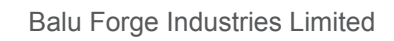

themselves as a speaker will only be allowed to express their views/ask questions during the AGM. The Company reserves the right to restrict the number of speakers depending on the availability of time for the AGM.

#### **OTHER INSTRUCTIONS**

- The Company has appointed Mr. Jaymin Modi, Proprietor Jaymin Modi & CO (Membership No.: A44248), Practicing Company Secretaries, as scrutinizer (the 'Scrutinizer') for conducting the e-voting and remote e-voting process for the Annual General Meeting in a fair and transparent manner.
- 2. The members who have cast their vote by remote e-voting may attend the meeting through VC / OAVM but shall not be entitled to cast their vote again.
- 3. A person, whose name is recorded in the register of members or in the register of beneficial owners as on the cut-off date, Friday, 23<sup>rd</sup> September, 2022 only shall be entitled to avail the facility of remote e-voting as well as voting at the AGM through e-voting.
- 4. Any person holding shares in physical form and no individual members, who acquires shares of the Company and becomes a Member of the Company after sending of Notice and holding shares as of the cut-off date i.e. Friday, 23<sup>rd</sup> September, 2022, may obtain the login ID and password by sending a request at evoting@ nsdl.co.in. However, if he / she is already registered with

#### **Registered Office:**

506, 5<sup>th</sup> Floor, Imperial Palace, 45 Telly Park Road, Andheri (East), Mumbai, Maharashtra, 400069

Date: 05<sup>th</sup> September 2022 Place: Mumbai NSDL for remote e-Voting then he / she can use his/ her existing User ID and password for casting the vote. If you forget your password, you can reset your password by using "Forgot User Details/Password" option available on www.evoting. nsdl.com. In case of Individual Members holding securities in demat mode and who acquires shares of the Company and becomes a Member of the Company after sending of the Notice and holding shares as of the cut-off date may follow steps mentioned below under "Login method for remote e-Voting and joining virtual meeting for Individual members holding securities in demat mode."

- 5. The Scrutiniser shall after the conclusion of voting at the AGM, will count the votes cast at the meeting through e-voting and thereafter unblock the votes cast through remote e-voting and shall not later than two working days of the conclusion of the AGM, make a consolidated scrutiniser's report of the total votes cast in favour or against, if any, to the Chairman or a person authorised by him in writing, who shall countersign the same and declare the result of the voting forthwith.
- 6. The Results declared along with the report of the Scrutiniser shall be placed on the website of the Company https://www.baluindustries.com/ and on the website of NSDL www.evoting. nsdl.com immediately. The Company shall simultaneously forward the results to BSE Limited, where the shares of the Company are listed.

By the Order of the Board For Balu Forge Industries Limited

> -/Sd Mr. Jaspalsingh Chandock Chairman & Managing Director DIN: 00813218

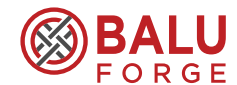

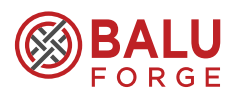

## DETAILS OF DIRECTORS RETIRING BY ROTATION AND SEEKING RE-APPOINTMENT AT THE ANNUAL GENERAL MEETING:

| Name                                                                         | Mr. Jaikaran Chandock                                                                             |
|------------------------------------------------------------------------------|---------------------------------------------------------------------------------------------------|
| Age                                                                          | 30                                                                                                |
| Date of appointment on the Board                                             | 19 <sup>th</sup> November, 2020                                                                   |
| Qualification                                                                | BSc in Management & MSc in Strategic Marketing                                                    |
| Nature of expertise & experience                                             | 7 Years, Manufacturing & Hospitality                                                              |
| Relationship with other Director/ Key Managerial<br>Personne                 | Mr. Jaikaran Chandock is the son of Mr. Jaspalsingh Chandock and sibling of Mr. Trimaan Chandock. |
| Terms and conditions of appointment/ re-appointment                          | Liable to retire by rotation.                                                                     |
| Remuneration last drawn                                                      | Refer to Directors' Report and Corporate Governance Report forming part of the Annual Report.     |
| Number of meetings of the Board attended during the financial year (2021-22) | 12                                                                                                |
| Directorships held in other companies                                        | 1. Balu Hospitality Limited                                                                       |
|                                                                              | 2. Naya Energy Power Technology Private Limited                                                   |
|                                                                              | 3. Naya Energy Works Private Limited                                                              |
|                                                                              | 4. Balu Advanced Technologies & Systems Private Limited                                           |
| Memberships/ Chairmanships of committees of other companies                  | Nil                                                                                               |
| No. of shares held in the Company                                            | 10150                                                                                             |